# BEDIENUNGSANLEITUNG

CE

## Produktvorstellung

Willkommen zum GPS-Navigator, der hauptsächlich zum Navigieren verwendet wird und auch die optionale Funktion der Videowiedergabe, Audiowiedergabe, Bluetooth, Fotobetrachtung und E-Book usw. hat.

| 1.Packung5                                                |
|-----------------------------------------------------------|
| 2.Einführung7                                             |
| 3. Spezifikation9                                         |
| Handbuch Anleitung                                        |
| 4. Stromversorgung und Ladung11                           |
| 4.1Stromversorgung13                                      |
| 4.2 Verwenden Sie das Autoladegerät zur Stromversorgung13 |
| 5.Einschalten/Ausschalten13                               |
| 5.1 Einschalten13                                         |
| 5.2 Ausschalten14                                         |
| 6. System zurücksetzen14                                  |
| 7. Halterung zur Befestigung des Navigators verwenden15   |
| 8. Griffel16                                              |
| 9. Mit dem Computer verbinden17                           |
| Hauptfunktion                                             |
| 1. Die Hauptschnittstelle und die Funktion19              |

| 1.1 Hauptmenü19                                     |
|-----------------------------------------------------|
| 2. Navigationsfunktionen und -merkmale24            |
| 2.1 Karteninformationen24                           |
| 2.2 Navigation24                                    |
| 2.3 Empfangssignal25                                |
| 3. Multimedia25                                     |
| 3.1 Benutzeroberfläche des Musikplayers25           |
| 3.2 Funktionen und Merkmale26                       |
| 4. Videobetrieb Schnittsteell                       |
| 4.1 Funktionen und Eigenschaften28                  |
| 4.2 Operation                                       |
| 5.Benutzeroberfläche des Fotobetrachters31          |
| 5.1 Funktion und Merkmale31                         |
| 5.2 Operation                                       |
| 6. Bluetooth                                        |
| 6.1 Operation34                                     |
| 7. Schnittstelle und Bedienung des E-Book-Readers35 |
| 7.1 Funktion                                        |

| 7.2 Operation                            |
|------------------------------------------|
| 8. Spiel                                 |
| 9. Werkzeug                              |
| 10. Einstellung40                        |
| 10.1 Lautstärke einstellen41             |
| 10.2 Hintergrundbeleuchtung43            |
| 10.3 FM Funktion45                       |
| 10.4 Navigationspfad46                   |
| 10.5 Einstellung von Datum und Uhrzeit47 |
| 10.6 Bildschirmkalibrierung48            |
| 10.7 Spracheinstellung50                 |
| 10.8 Satz wiederherstellen51             |
| 10.9 GPS Information52                   |
| 10.10 System Information52               |
| 10.11 Auto start53                       |
| 11. Einfache Problemlösung und Wartung54 |
| 12. Wartung des GPS-Navigators56         |

## 1. Packung

Der Verpackungskarton enthält folgendes Zubehör, bitte

bestätigen:

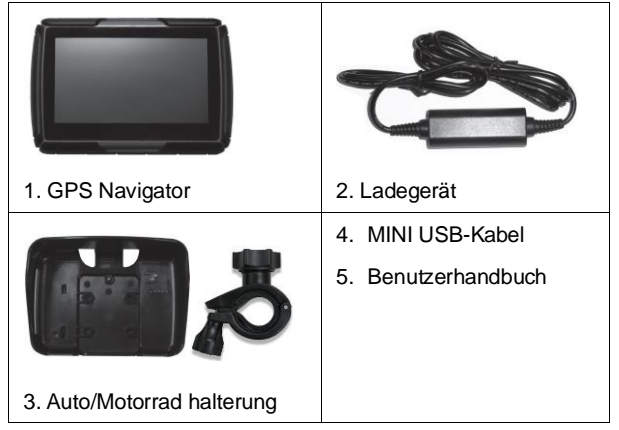

Bitte bestätigen Sie für die oben aufgelisteten Artikel den tatsächlichen Produkte. Bei Schäden wenden Sie sich

bitte so schnell wie möglich an den Händler oder den Vertreter.

Bitte lesen Sie diese Bedienungsanleitung sorgfältig durch, damit Sie mit allen Einzelheiten der Bedienung vertraut sind und das GPS-Navigationsgerät gut funktioniert.

# 2. Einführung

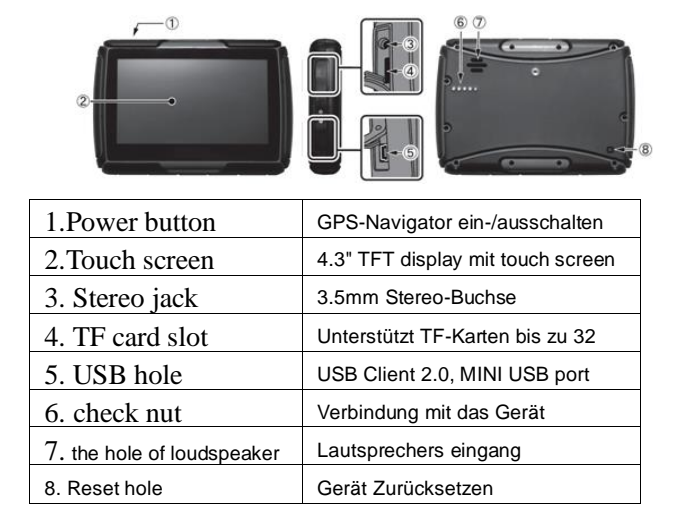

## \* Die Methode der Installation der TF-Karte

# Legen Sie die TF-Karte mit der Vorderseite nach oben ein ein

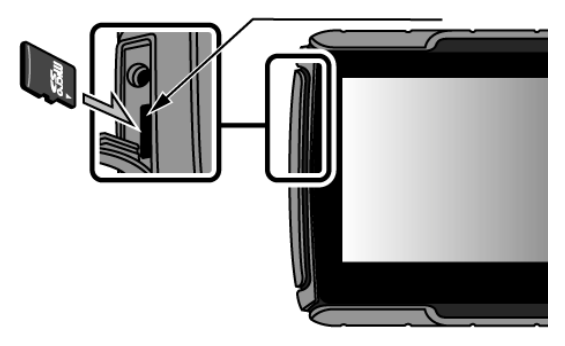

# 3. Spezifikation

| CPU                  | MSB 2531 800MHz                          |  |  |
|----------------------|------------------------------------------|--|--|
| Frequenzbandes       | 1575.42MHz                               |  |  |
| Speicher             | 256MB DDR II , 4GB/8GB Flash             |  |  |
| Sendeleistung        | Max 100mW                                |  |  |
| LCD-Display          | 4,3" TFT-LCD-Display                     |  |  |
|                      | Auflösung: 480RGB(H)x272(V)              |  |  |
| Bluetooth Frequenz   | 2400 bis 2483.5 MHz                      |  |  |
| BT Max SendeLeistung | 100mW / 20dBm                            |  |  |
| USB                  | USB Client 2.0, MINI USB-Anschluss       |  |  |
| TF                   | TF-Steckplatz, unterstützt TF-Karten mit |  |  |
|                      | bis zu 32 GB.                            |  |  |
| Audio                | A: Eingebauter HiFi-Lautsprecher B:      |  |  |
|                      | HiFi-Stereo-Kopfhörer                    |  |  |
| GPS                  | Kaltstart<42s; Heißstart<3s(im offenen   |  |  |
|                      | Bereich); Warmstart<36s                  |  |  |
| Akku                 | Eingebauter wiederaufladbarer Li-Akku    |  |  |

| AC-Ladegerät    | 100/230V charger, 5V / 1.5A                           |  |  |
|-----------------|-------------------------------------------------------|--|--|
| Autoladegerät   | DC12-24V, 5V/1.5A                                     |  |  |
| Betriebssystem  | Microsoft Windows CE 6.0                              |  |  |
| Navigations     | In Interne Speicher                                   |  |  |
| software        |                                                       |  |  |
| Video-Spieler   | AVI,WMV,MP4                                           |  |  |
| Audio-Player    | MP3 und WMA                                           |  |  |
| Foto-Betrachter | JPG, BMP, PNG                                         |  |  |
| EBook-          | ТХТ                                                   |  |  |
| Betrachter      |                                                       |  |  |
| System-         | [Lautstärke] [Hintergrundbeleuchtung]                 |  |  |
| Einstellungen   | [FM(Optional)] [Navi Pfad]                            |  |  |
|                 | [Datum&Uhrzeit] [Kalibrierung]                        |  |  |
|                 | [Sprache] [Set wiederherstellen] [GPS                 |  |  |
|                 | Info] [System Info] [USB] [Auto Start]                |  |  |
| Temperatur      | Betriebstemperatur : $0^{\circ}$ C bis $60^{\circ}$ C |  |  |
| Arbeitsbereich  | 45% to 80%RH                                          |  |  |

| Luftfeuchtigkeit |                 |  |
|------------------|-----------------|--|
| Bereich der      |                 |  |
| Lagerungsfeuch   | 30% to 90%RH    |  |
| tigkeit          |                 |  |
| Atmosphärischer  | 86KPa to 106KPa |  |
| Druck            |                 |  |

# Handbuch Anleitung

# 4. Stromversorgung und Ladung

#### 4.1. Stromversorgung

Es gibt drei Arten der Stromversorgung: Batterie, Adapter,

USB-Kabel. Der GPS-Navigator verwendet einen

Li-Akku zur Stromversorgung, wenn er nicht mit einem

Adapter verbunden ist. Das Zeichen [

auf der Schnittstelle zeigen die aktuelle Strommenge an.

Der GPS-Navigator verwendet die externe
 Stromversorgung, wenn er mit dem Motorrad verbunden ist.

Der GPS-Navigator verwendet das USB-Kabel zur Stromversorgung, wenn das GPS mit dem PC verbunden ist. 【Anmerkung】 Dieses Gerät hat eine eingebaute, nicht austauschbare Lithium-Batterie. Unter normalen Bedingungen (wenn die Hintergrundbeleuchtung nicht so hell ist), kann die tatsächliche Betriebszeit aufgrund der unterschiedlichen Nutzung des Navigationsgeräts unterschiedlich sein.
Einige Funktionen (Audiowiedergabe, Videowiedergabe, helle Hintergrundbeleuchtung) verbrauchen viel Strom, was die Nutzungsdauer verringert.

[Hinweis] Dieses Gerät verwendet eine eingebaute, nicht austauschbare Lithium-Batterie. Um Feuer und Verbrennungen zu vermeiden, bitte nicht stoßen, stoßen oder auseinandernehmen oder ins Feuer oder Wasser werfen.

#### 4.2 Verwenden Sie das Autoladegerät zur

#### Stromversorgung

♦ Verbinden Sie den Gleichstromteil mit dem Motorrad, die rote Leitung ist mit dem Zündschalter verbunden und die schwarze Leitung ist mit dem Minuspol verbunden, wenn Sie das Motorrad einschalten, schaltet sich das GPS-Navigationsgerät automatisch ein.

 Der andere Teil wird an die Steckdose angeschlossen und liefert während des Ladevorgangs Strom.

# 5. Einschalten/Ausschalten

#### 5.1 Einschalten

Bitte überprüfen: Die Batterie ist ausreichend, oder es ist an eine externe Stromquelle angeschlossen;

#### 5.2 Ausschalten

Drücken Sie die Taste auf der Oberseite des Geräts, um es auszuschalten. Das Gerät geht dann in den Energiesparmodus über und behält den letzten Betriebsstatus bei, wenn es das nächste Mal hochgefahren wird.

## 6. System zurücksetzen

- Wenn das System nicht funktioniert, können Sie es wie folgt zurücksetzen:
- Klicken Sie auf die Reset-Taste auf der rechten Seite des Geräts, um das System mithilfe des Stifts zurückzusetzen.

[relative information]: Es kann keine Reaktion in der folgenden Bedingung sein:

- Der Wechsel zwischen den Bildern ist verzögert oder gestoppt.
- Die Programmwahlfunktion kann nicht normal

funktionieren, z.B. lange Zeit zur Ausführung oder kann nicht aktiviert werden.

Die Einschalttaste kann nicht funktionieren.

[Hinweis] Die ungespeicherten Daten gehen verloren, wenn Sie das System zurücksetzen, wenn das System nicht reagiert hat. Bitte kopieren Sie die Daten jedes weitere Mal.

# 7. Halterung zur Befestigung des Navigators verwenden

Wenn Sie das GPS im Motorrad verwenden, sollten Sie das Gerät mit der Halterung an einem Teil des Motorrads neben dem Armaturenbrett

befestigen.

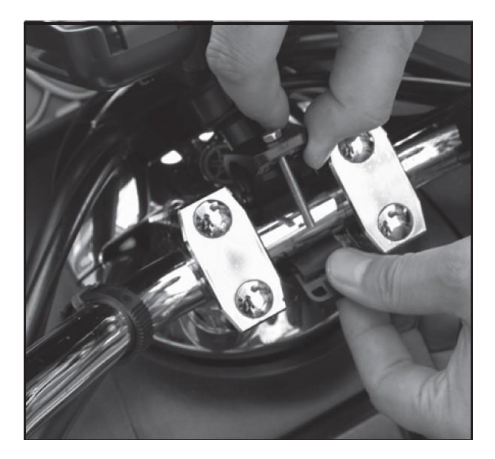

## 8. Griffel

Der Stift ist das Werkzeug, mit dem Sie Ihren Navigator benutzen können. Bitte bewahren Sie ihn sorgfältig auf. 1. Einfacher Klick: Klicken Sie einfach mit der Stiftspitze auf den Bildschirm.

2. Doppelklick: Doppelklicken Sie mit der Stiftspitze auf den Bildschirm.

3. Zeichnen: Klicken Sie auf einen Punkt und halten Sie ihn gedrückt, um sich auf dem Bildschirm zu bewegen.

[Hinweis] Ein zerbrochener Stylus, Kugelschreiber oder andere spitze und harte Gegenstände zerstören den LCD-Bildschirm, wenn Sie ihn zur Bedienung des Geräts verwenden.

## 9. Mit dem Computer verbinden

Das Gerät kann über den MINI USB mit dem Computer verbunden werden. Sie können das Dokument zwischen Navi und Computer kopieren oder die Daten vom GPS-Navigator auf den Computer kopieren, um die Daten im GPS wiederherzustellen, wenn Sie sie brauchen.

1. Bitte vergewissern Sie sich, dass der GPS-Navigator eingeschaltet ist;

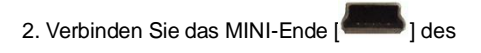

USB-Kabels mit dem USB-Anschluss am linken Teil des

GPS-Geräts und dem normalen Ende [

GPS-Geräts und dem normalen Ende [

GPS-Geräts und dem normalen Ende [

GPS-Geräts und dem normalen Ende [

GPS-Geräts und dem normalen Ende [

GPS-Geräts und dem normalen Ende [

GPS-Geräts und dem normalen Ende [

GPS-Geräts und dem normalen Ende [

GPS-Geräts und dem normalen Ende [

GPS-Geräts und dem normalen Ende [

GPS-Geräts und dem normalen Ende [

GPS-Geräts und dem normalen Ende [

GPS-Geräts und dem normalen Ende [

GPS-Geräts und dem normalen Ende [

GPS-Geräts und dem normalen Ende [

GPS-Geräts und dem normalen Ende [

GPS-Geräts und dem normalen Ende [

GPS-Geräts und dem normalen Ende [

GPS-Geräts und dem normalen Ende [

GPS-Geräts und dem normalen Ende [

GPS-Geräts und dem normalen Ende [

GPS-Geräts und dem normalen Ende [

GPS-Geräts und dem normalen Ende [

GPS-Geräts und dem normalen Ende [

GPS-Geräts und dem normalen Ende [

GPS-Geräts und dem normalen Ende [

GPS-Geräts und dem normalen Ende [

GPS-Geräts und dem normalen Ende [

GPS-Geräts und dem normalen Ende [

GPS-Geräts und dem normalen Ende [

GPS-Geräts und dem normalen Ende [

GPS-Geräts und dem normalen Ende [

GPS-Geräts und dem normalen Ende [

GPS-Geräts und dem normalen Ende [

GPS-Geräts und dem normalen Ende [

GPS-Geräts und dem normalen Ende [

GPS-Geräts und dem normalen Ende [

GPS-Geräts und dem normalen Ende [

GPS-Geräts und dem normalen Ende [

GPS-Geräts und dem normalen Ende [

GPS-Geräts und dem normalen Ende [

GPS-Geräts und dem normalen Ende [

GPS-Geräts und dem normalen Ende [

GPS-Geräts und dem normalen Ende [

GPS-Geräts und dem normalen Ende [

GPS-Geräts und dem normalen Ende [

GPS-Geräts und dem normalen Ende [

GPS-Geräts und dem normalen Ende [

GPS-Geräts und dem normalen Ende [

GPS-Geräts und dem normalen Ende [

GPS-Geräts und dem normalen Ende [

GPS-Geräts und dem normalen Ende [

GPS-Geräts und dem normalen Ende [

GPS-Geräts und dem normalen Ende [

GPS-Geräts und dem normalen Ende [

GPS-Geräts und dem normalen Ende [

GPS-Geräts und dem normalen En

3. Ziehen Sie bitte das MINI USB-Kabel ab, nachdem Sie Ihre Operation beendet haben. Das

GPS-Navigationsgerät kehrt dann zur Oberfläche vor der Operation zurück.

【Hinweis】 Datenschutz: Bitte kopieren Sie die Daten jedes Mal auf ein externes Speichermedium, bevor Sie Ihre Systemdaten aktualisieren. Unser Unternehmen ü bernimmt keine Verantwortung für den Verlust von Daten. Der GPS-Navigator stoppt den Betrieb, wenn er mit dem Computer verbunden ist. Während des

Kommunikationsprozesses wird die Verbindung mit dem Computer durch die folgenden Vorgänge unterbrochen; die unvollendeten Daten gehen verloren.

a) Ziehen Sie das MINI USB-Kabel heraus;

b) Ausschalten

c) Setzen Sie das System mit der Reset-Taste oder dem

elektrischen Schalter zurück.

# Hauptfunktion

# 1. Die Hauptschnittstelle und die Funktion

1.1 Hauptmenü:

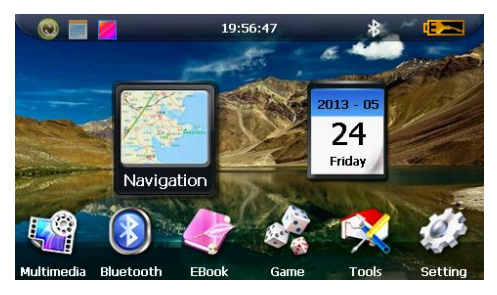

1-1

Klicken Sie auf die linke obere Ecke der

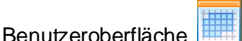

um den Kalender

#### auszublenden, siehe Abbildung 1-2

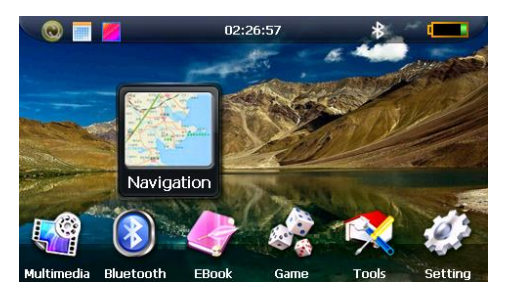

1-2

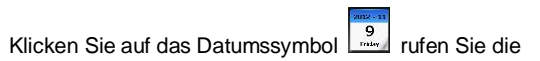

Schnittstelle zur Datumseinstellung auf, wie in Abbildung

1-3 gezeigt

| •  |    | 201 | 8  |    | •  | •  | 8      |      |
|----|----|-----|----|----|----|----|--------|------|
| S  | м  | Т   | w  | Т  | F  | S  |        |      |
|    |    |     | 1  | 2  | 3  | 4  | 2018 - | 8    |
| 5  | 6  | 7   | 8  | 9  | 10 | 11 | 2010   | °    |
| 12 | 13 | 14  | 15 | 16 | 17 | 18 |        | - 11 |
| 19 | 20 | 21  | 22 | 23 | 24 | 25 | 7      |      |
| 26 | 27 | 28  | 29 | 30 | 31 |    |        |      |
|    |    |     |    |    |    |    |        |      |

Klicken Sie auf die linke obere Ecke der

Benutzeroberfläche

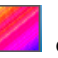

den Hintergrund des

Desktops ändern, wie in Abbildung 1-4 gezeigt

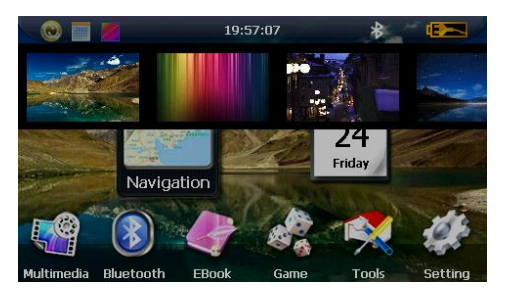

| Navigation   | Bereitstellung von Navigationsdiensten      |  |  |
|--------------|---------------------------------------------|--|--|
| Dhuataath    | Dieses Gerät kann mit dem                   |  |  |
| Bluetooth    | Bluetooth-Kopfhörer verbunden werden        |  |  |
| Video-Player | Unterstützt das AVI/WMV/MP4-Format.         |  |  |
| Foto         | Unterstützt JPG /BMP Format.                |  |  |
|              | Vergrößern/Schrumpfen von Bildern,          |  |  |
|              | automatische Wiedergabe usw.                |  |  |
| E-Book       | Textformat: txt. Unterstützung der          |  |  |
|              | Seitenauswahl                               |  |  |
| Audioplayer  | Audio-Wiedergabeformat: WMA, MP3.           |  |  |
|              | Unterstützt Zufallswiedergabe, sequentielle |  |  |
|              | Wiedergabe, Wiederholungswiedergabe,        |  |  |
|              | Pause, Vorheriges/Nächstes, Lautstärke      |  |  |
| Spiel        | Unterstützt Spiele                          |  |  |
| Werkzeug     | Taschenrechner, Kalender,                   |  |  |
|              | Einheitenumrechner                          |  |  |
| Einstellung  | Lautstärke, Helligkeit, FM(optional),       |  |  |
|              | Navipfad, Datum&Uhrzeit, Kalibrierung,      |  |  |
|              | Sprache, Set wiederherstellen,              |  |  |
|              | GPS-Info, Systeminfo, USB, Autostart        |  |  |

# 2. Navigationsfunktionen und -merkmale Je nach Wahl des Navigationssystems kann der GPS-Navigator die Position mit Hilfe des GPS-Satellitensignalempfängers ermitteln und auf der Navigationskarte anzeigen. Das System kann eine beste Route nach der Einstellung des Ziels berechnen, die Benutzern helfen kann, das Ziel sicher und schnell zu erreichen.

#### 2.1 Karteninformationen

Es ist wahrscheinlich, dass die elektronischen Navigationsdaten aufgrund der Verkehrsentwicklung nicht mit den tatsächlichen Verkehrsanweisungen übereinstimmen. Bitte beachten Sie die Straßenverhältnisse und die aktuellen Verkehrsregeln.

#### 2.2 Navigation

Das Navigationsgerät bietet die Route als Referenz an; bestimmen Sie die Route selbst, der Fahrer kennt die Route möglicherweise besser als das

GPS-Navigationsgerät.

#### 2.3 Empfangssignal

Viele Faktoren wie hohe, dichte Gebäude (im Tunnel, zwischen den hohen Gebäuden, in der Tiefgarage, unter dem Gerüst), verschiedene Wetterbedingungen und die Schließung des Satelliten beeinträchtigen die Fähigkeit, das Signal zu empfangen, was zu einer ungenauen Position, Ineffizienz des Navigationsbetriebs und der Systemfunktion führt.

## 3. Multimedia

#### 3.1 Benutzeroberfläche des Musikplayers

Klicken Sie auf

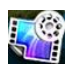

zum Aufrufen der

Multimedia-Schnittstelle, in Abbildung 3-1

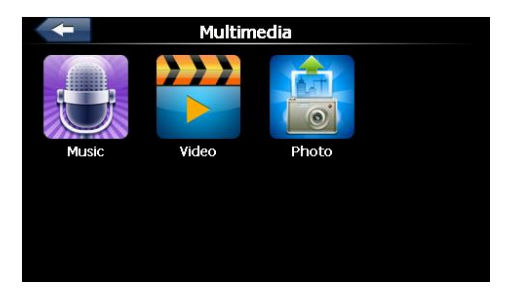

#### 3.2 Funktionen und Merkmale

Der Audioplayer unterstützt das MP3- und WAV-Format.

Sie können die Abspielreihenfolge nach Belieben

festlegen.

Bevor Sie den Audioplayer verwenden, kopieren Sie die Dateien bitte in einen beliebigen Ordner.

|  | Vorheriger | Wiedergabe des vorherigen |
|--|------------|---------------------------|
|  | Song       | Titels;                   |

|            | Wiedergabe | Zum Abspielen und Pausieren    |
|------------|------------|--------------------------------|
| m          | /Pause     | klicken Sie auf "Pause", zum   |
|            |            | kontinuierlichen Abspielen     |
|            |            | klicken Sie erneut             |
|            | Anhalten   | Einfacher Klick, um die        |
|            |            | Wiedergabe zu beenden;         |
|            | Nächster   | Wiedergabe des nächsten        |
|            | Titel      | Titels;                        |
| Lautstärke |            | Lautstärke                     |
|            |            | erhöhen/verringern;            |
|            | Schließen  | Einfacher Klick zum            |
|            |            | Schließen des Audioplayers;    |
|            | Einstellen | Unterstützt sequentielle       |
|            | des        | Wiedergabe,                    |
| <b></b>    | Wiedergabe | Schleifenwiedergabe,           |
|            | modus      | Wiederholungswiedergabe        |
|            |            | und Zufallswiedergabe          |
|            | Die        | Single click to display play   |
| :=         | Wiedergabe | list, and choose your favorite |

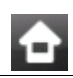

# 4. Videobetrieb Schnittsteell

#### 4.1 Funktionen und Eigenschaften

- 1. Unterstützt AVI / WMV /MP4 Format
- 2. Unterstützt Vollbildwiedergabe, Fortschrittswahl und Dateiauswahl;
- ◆ Bevor Sie den Videoplayer benutzen, kopieren Sie

bitte Ihre Videodatei in einen beliebigen Ordner

#### 4.2 Operation

Ein Klick auf dem Video button

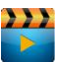

zum Aufrufen

der Videodateiliste wie in den Abbildungen 4-1 und 4-2

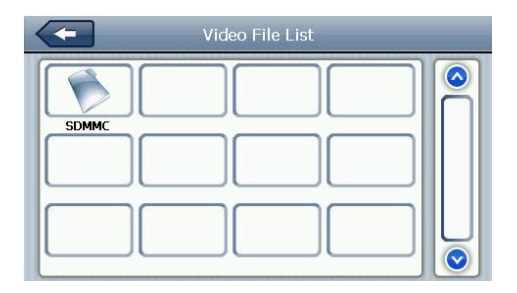

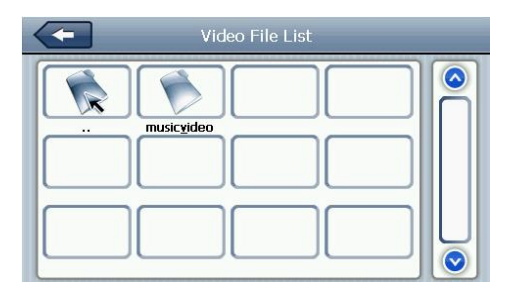

4-2

| + | Schließen | Klicken Sie auf , um die |
|---|-----------|--------------------------|
|   | Sie       | Videolist zu schließen;  |

| Ш   | Spielen     | Es wird angezeigt, dass die    |
|-----|-------------|--------------------------------|
|     |             | Wiedergabe beendet ist. Mit    |
|     |             | einem Klick wird die           |
|     |             | Wiedergabe fortgesetzt.        |
|     | Nächste     | Nächstes Video abspielen.      |
|     |             |                                |
|     | Datei-Liste | Klicken Sie einmal und         |
| :   |             | wechseln Sie zur               |
| :== |             | Videodatei-Liste, und wählen   |
|     |             | Sie dann Ihr Lieblingsvideo.   |
|     | Lautstärke  | Einfacher Klick auf die        |
|     |             | Lautstärke zum                 |
|     |             | Erhöhen/Verringern der         |
|     |             | Lautstärke                     |
|     | Helligkeit  | Stellen Sie die Helligkeit mit |
| *   | einstellen  | dem Stift ein, indem Sie ihn   |
|     |             | nach links und rechts          |
|     |             | bewegen.                       |

|           | Schnittstell | Vollbildwiedergabe.       |
|-----------|--------------|---------------------------|
| LIONSGATE | e abspielen  | Doppelklick, um zum       |
| LICHSOATE |              | normalen Wiedergabestatus |
|           |              | zurückzukehren.           |

### 5.Benutzeroberfläche des Fotobetrachters

#### 5.1 Funktion und Merkmale

- 1. Unterstützt JPG、BMP und PNG
- 2.Unterstützt

Bilddrehung, Bildvergrößerung/-verkleinerung und

automatische Wiedergabe. Bevor Sie den

Fotobetrachter verwenden, kopieren Sie bitte Ihre

Fotos in einen beliebigen Ordner.

#### 5.2 Operation

Ein Klick auf den button

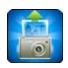

um die Fotoliste wie in

#### Abbildung 5-1 & 5-2 zu öffnen

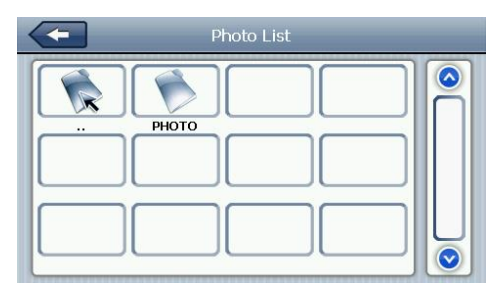

5-1

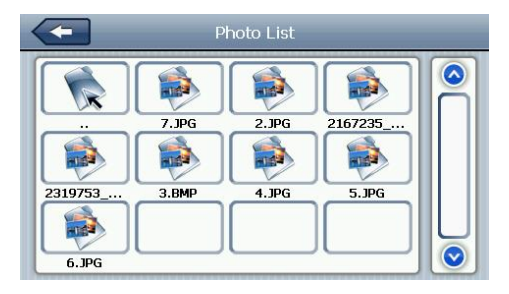

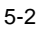

| -   | Schließen      | Klicken, um den Viewer zu<br>schließen |
|-----|----------------|----------------------------------------|
| Q   | Schrumpf       | Aktuelles Bild im Verhältnis           |
|     | en             | verkleinern                            |
| Q   | Vergrößer      | Aktuelles Bild proportional            |
|     | 11             | vergrobern                             |
|     | Vorherige      | Das vorherige Bild anzeigen            |
|     | Nächste        | Anzeigen des nächsten Bildes           |
|     | Datei-List     | Einfacher Klick und Verschieben        |
| :=  | e              | zur Videodateiliste, dann wählen       |
|     |                | Sie Ihr Lieblingsbild                  |
|     | Drehen         | Klicken Sie, um das Bild um 90         |
|     |                | Grad zu drehen                         |
| 1.1 | Automatis      | Alle Bilder ab dem aktuellen Bild      |
|     | che            | kreisförmig im Vollbildmodus           |
|     | maximier<br>en | Maximieren Sie den Zuschauer           |

## 6. Bluetooth

#### 6.1 Operation

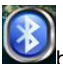

Einzelne Klicks auf den

button und öffnen Sie die

Bluetooth-Einstellungen wie in Abbildung 6-1:

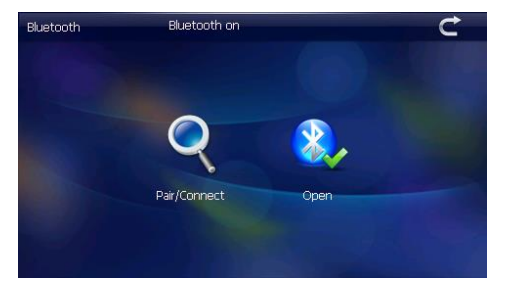

6-1

| t        | Schließen | Einfacher Klick zum      |
|----------|-----------|--------------------------|
| J        |           | Schließen der aktuellen  |
| <b>*</b> | öffnen    | Öffnen Sie die Bluetooth |

| $\bigcirc$ | Koppeln/V | Suche nach        |
|------------|-----------|-------------------|
| <b>Y</b>   | erbinden  | Bluetooth-Geräten |

Nach erfolgreicher Verbindung wird die Abbildung 6-2 angezeigt:

| Pair/ | Connect         |                 | Ċ              |
|-------|-----------------|-----------------|----------------|
|       | Unpaired        |                 |                |
|       | Device name:    | GPSsystem       |                |
|       | PIN :           | 0000            |                |
|       | Pairing history | Search          | Modify the PIN |
|       | Connect         | Modify the name |                |
| C     | Auto-connect    |                 |                |

#### 6-2

 Das Bluetooth dieses GPS-Navigators ist A2DP, es unterstützt das A2DP-Bluetooth-Headset, kann sich aber nicht mit dem Mobiltelefon verbinden.

# 7. Schnittstelle und Bedienung des E-Book-Readers

7.1 Funktion

#### 1. Unterstützt TXT

2. Unterstützt das Umblättern von Seiten, das

Durchsuchen von Seiten und die Auswahl von Dateien.

♦ Bevor Sie die E-Book-Funktion verwenden, kopieren Sie bitte Ihre TXT-Datei und speichern Sie sie in einem beliebigen Ordner. Das Gerät unterstützt keine russischen TXT-Dateien.

#### 7.2 Operation

Ein Klick auf

zur Eingabe der E-Book-Liste als

7-1 & 7-2

| Ebook List | _ |
|------------|---|
|            |   |
|            |   |
|            |   |

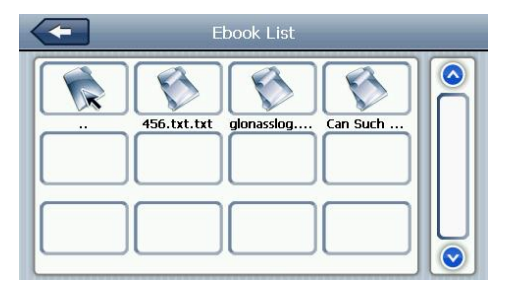

7-2

|     | Schließen        | Einfacher Klick und Schließen |
|-----|------------------|-------------------------------|
|     |                  | des E-Book-Readers            |
| A/B | Schriftsatz      |                               |
| = A | Farbe einstellen |                               |
|     | Lesezeichen      | Sie müssen das E-Book öffnen  |
|     | hinzufügen       | und TXT wählen.               |

| Ē                 | Datei         | Mit einem Klick in die |
|-------------------|---------------|------------------------|
|                   |               | E-BOOK-Liste, um das   |
|                   | Letzte Seite  | Letzte Seite lesen     |
| $\mathbf{\nabla}$ | Nächste Seite | Nächste Seite lesen    |
| :=                | Liste der     |                        |
| •                 | Lesezeichen   |                        |

| Bold               | Schriftart als fett einstellen |
|--------------------|--------------------------------|
| 3                  | Schriftgröße verkleinern       |
| 15                 | Anzeige der Schriftgröße       |
| $\mathbf{\otimes}$ | Schriftgröße erhöhen           |

# 8. Spiel

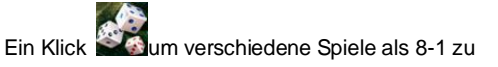

wählen:

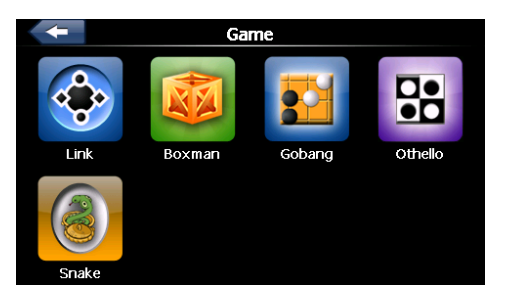

- 8-1
- 9. Werkzeug

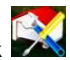

Ein Klick in die Werkzeugschnittstelle ein, wie in

9-1 gezeigt:

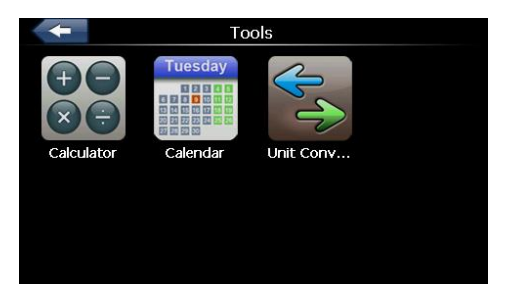

## 10. Einstellung

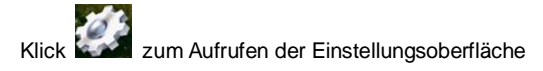

wie in 10-1 gezeigt

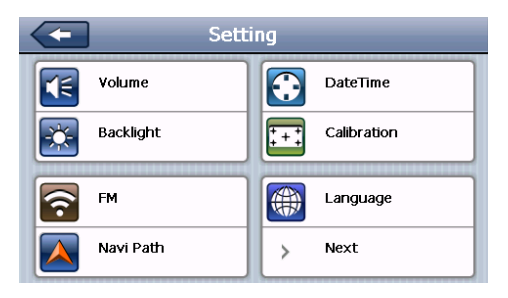

#### 10.1 Lautstärke einstellen

Ein Klick in die Schnittstelle zur

Lautstärkeregelung ein, wie in 10-2 gezeigt:

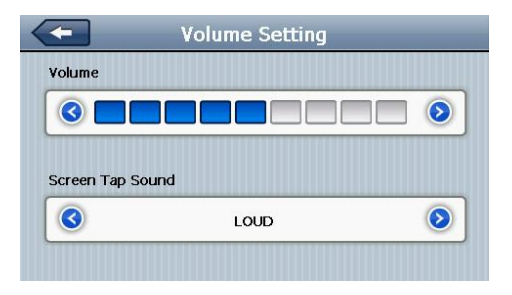

Die "Lautstärkeanpassung" umfasst:

- 1. Einstellung der Lautsprecherlautstärke
- 2.Bildschirm-Klick
- 3. Einstellung des Tons

| - | Schließen | Beenden Sie die Schnittstelle |
|---|-----------|-------------------------------|
|   |           | "Lautstärkeeinstellung";      |
|   | Volumen - | Einfacher Klick, um die       |
|   |           | Lautstärke schrittweise zu    |

|      | Lautstärke +    | Einfacher Klick, um die     |
|------|-----------------|-----------------------------|
|      |                 | Lautstärke schrittweise zu  |
|      | Klicken Sie auf | Klicken Sie auf die         |
|      | den             | linke/rechte Umschalttaste, |
| LAUT | Bildschirmton   | um den Tastenton ein- oder  |
|      |                 | auszuschalten, mit den drei |
|      |                 | Stufen laut, leise und aus; |

#### 10.2 Hintergrundbeleuchtung

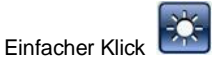

um die Schnittstelle für die

Einstellung der Hintergrundbeleuchtung wie 10-3

aufzurufen:

| Always ON | $(\mathbf{S})$ |
|-----------|----------------|
|           | Always ON      |

|                       | Schließen     | Verlassen Sie die Schnittstelle |  |
|-----------------------|---------------|---------------------------------|--|
| <                     |               | zur Einstellung der             |  |
|                       |               | Hintergrundbeleuchtung;         |  |
|                       | Helligkeit    | Klicken Sie auf , um die        |  |
| 3                     | verringern    | Hintergrundbeleuchtung          |  |
|                       |               | schrittweise auf die niedrigste |  |
|                       |               | Stufe zu verringern;            |  |
|                       | Helligkeit    | Klicken Sie auf , um die        |  |
| ${igstackingtacking}$ | erhöhen       | Hintergrundbeleuchtung          |  |
|                       |               | schrittweise auf die höchste    |  |
|                       |               | Stufe zu erhöhen.               |  |
|                       | Zeitintervall | Die Hintergrundbeleuchtung      |  |
|                       |               | des Systems wird automatisch    |  |
| Immer EIN             |               | ausgeschaltet, wenn für eine    |  |
|                       |               | gewisse Zeit keine Bedienung    |  |
|                       |               | erfolgt, um Strom zu sparen.    |  |

#### 10.3 FM Funktion

Klicken Sie auf aund stellen Sie die

FM-Übertragung ein, wie in 10-4 und 10-5 gezeigt.

Ein Klick auf Oder Zur Auswahl des

FM-Kanals

| EM Setting |  |
|------------|--|
| TH Solding |  |
|            |  |
|            |  |
|            |  |

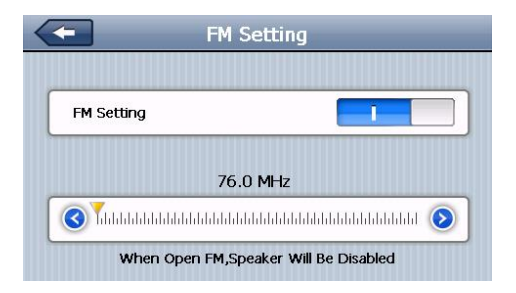

10-5

#### 10.4 Navigationspfad

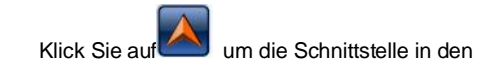

Navigationspfad zu setzen, setzen Sie die

Standard-Navigationspfade wie in 10-6 gezeigt:

| <ul> <li>Navigation Path Setting</li> </ul> |  |
|---------------------------------------------|--|
| Auto run GPS when startup                   |  |
| Navigation Path:                            |  |
|                                             |  |

#### 10.5 Einstellung von Datum und Uhrzeit

Ein Klick auf 😧 in die Datums-/Zeitschnittstelle wie

folgt ein 10-7

Datum und Uhrzeit sind enthalten:

- 1. Die eingestellte Systemzeit;
- 2. Eingestelltes Systemdatum;
- 3. Einstellung der Systemzeitzone.

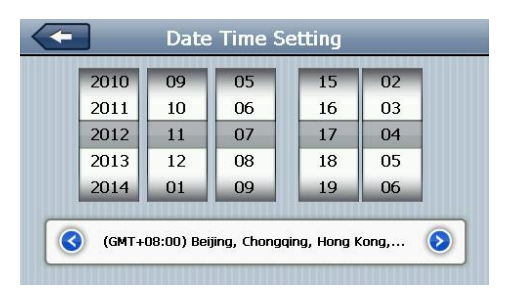

10-7

 Ein Klick auf die Zahlentaste genügt, um Zeit und Datum einzustellen.

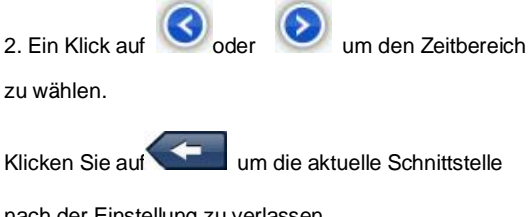

nach der Einstellung zu verlassen

10.6 Bildschirmkalibrierung

Klicken auf

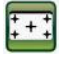

## um die Bildschirmkalibrierung als

10-8 einzugeben:

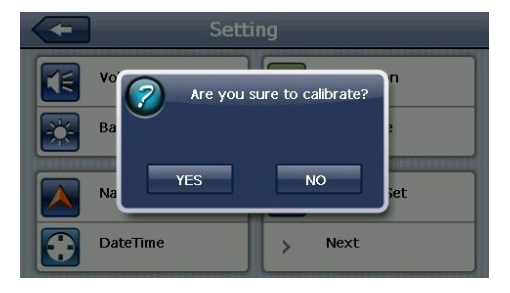

10-8

Klicken Sie auf YES es wird von in der

Reihenfolge der Mitte als 10-9, links nach oben, links nach unten, rechts nach unten und rechts nach oben, bis die Kalibrierung erfolgreich ist, dann klicken Sie auf eine beliebige Stelle auf dem Bildschirm, um die Kalibrierung zu speichern und automatisch zum Haupt-Interface zu

verlassen. Wenn die Informationen nicht gespeichert werden, warten Sie bitte 30 Sekunden und es wird automatisch von der aktuellen Schnittstelle verlassen.

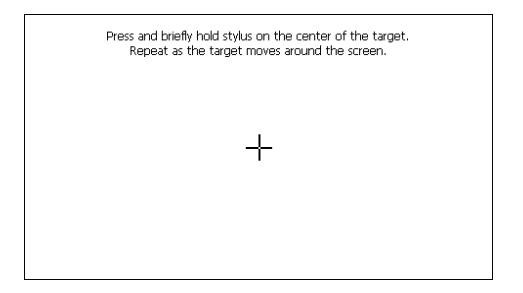

10-9

#### 10.7 Spracheinstellung

Ein Klick in die Schnittstelle für die

Spracheinstellungen, wie in 10-10 gezeigt, einschließlich

der Spracheinstellung: Auswahl der Sprache für die

#### Systemsteuerung;

|   | Language Setting | _ |
|---|------------------|---|
| ſ | English          |   |
|   | Finnish          | - |
|   | Français         |   |
|   | Deutsch          |   |
|   | Hungarian        |   |
| l |                  |   |

10-10 (Das Foto dient nur als Referenz)

#### 10.8 Satz wiederherstellen

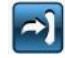

Ein Klick om die Standardeinstellung aufzurufen:

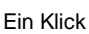

Ein Klick YES um die Standardeinstellungen

wiederherzustellen.

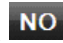

Ein Klick NO um die Standardeinstellungen zu

verlassen.

#### 10.9 GPS Information

Klicken Sie auf die Taste 🙆 und geben Sie

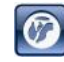

die GPS-Informationsschnittstelle als 10-11

| C     | Sps Information                                                                                                    |
|-------|----------------------------------------------------------------------------------------------------|
| Reset | Latitude: 22.559341<br>Longitude: 113.112213<br>Altitude: 13.900001 M<br>Speed: 0.550400 km/h<br>UTC: 2012/11/07 09:02:29<br>34 34 32 31 31 30 25 23 23 21 |
|       | 5 15 2 26 4 29 12 10 8 25 0 0                                                                                                    |

10-11

#### **10.10 System Information**

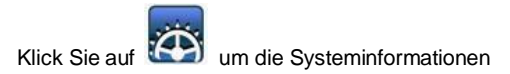

einzugeben.

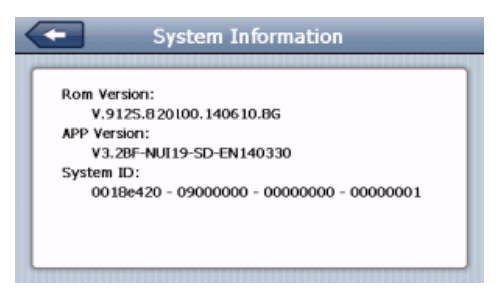

10-12 (Das Foto dient nur als Referenz)

Die Systeminformationen umfassen:

- 1. Firmware-Version;
- 2. APP-Version;
- 3. System ID.

#### 10.11 Auto start

Klick Sie auf

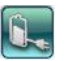

um den Autostart einzugeben als

10-13:

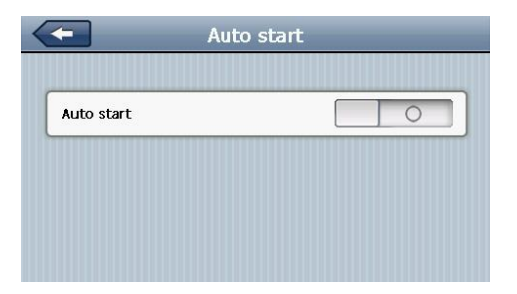

# 11. Einfache Problemlösung und Wartung

Wenn Ihr GPS-Navigator nicht normal funktioniert,

überprüfen Sie ihn bitte wie folgt. Wenn Sie das Problem

nicht lösen können, wenden Sie sich bitte an unser

Service-Center.

| Ich kann das<br>Navigationsgerät | Grund                                                 | Grund                 | Lösung                        |
|----------------------------------|-------------------------------------------------------|-----------------------|-------------------------------|
| nicht einschalten                | Ich kann das<br>Navigationsgerät<br>nicht einschalten | Mangelnde<br>Leistung | Laden Sie die<br>Batterie auf |

| Das Gerät schaltet                                   | Schwache                                                                                                    | Laden Sie die                                                                                                   |
|------------------------------------------------------|----------------------------------------------------------------------------------------------------|----------------------------------------------------------------------------------------------------|
| sich aus plötzlich                                   | Batterie                                                                                                    | Batterie auf                                                                                                    |
| Kann nicht klar<br>angezeigt werden                  | Die<br>Hintergrundbeleuc<br>htung ist nicht hell<br>genug<br>Die<br>Hintergrundbeleuc<br>htung wurde<br>ausgeschaltet | Einstellen der<br>Hintergrundbeleucht<br>ung<br>Klicken Sie auf das<br>LCD; der Bildschirm<br>wird wieder hell. |
| Keine Reaktion beim<br>Anklicken der<br>Schaltfläche | Der Touchscreen<br>ist nicht kalibriert                                                                               | Kalibrieren des<br>Touchscreens                                                                                 |
| Ohne Ton                                             | Die Lautstärke ist<br>auf dem<br>niedrigsten Stand<br>Der Kopfhörer ist<br>nicht richtig                              | Erhöhen Sie die<br>Lautstärke<br>Anschließen des<br>Kopfhörers                                                  |

|                      | angeschlossen     |                      |  |
|----------------------|-------------------|----------------------|--|
| Kann nicht mit dem   | Das USB-Kabel ist |                      |  |
| Computer             | nicht richtig     |                      |  |
| kommunizieren        | angeschlossen     | anschließen          |  |
| Die Kertendeten eind |                   | Kontaktieren Sie     |  |
| Die Kantendaten sind |                   | Ihren Vertreter oder |  |
| verioren gegangen    |                   | Händler              |  |
|                      |                   | Das Signal ist       |  |
|                      |                   | schwach, es braucht  |  |
| Kein Signal          |                   | mehr als 3 Minuten   |  |
|                      |                   | für den Empfang des  |  |
|                      |                   | Signals              |  |

# 12. Wartung des GPS-Navigators

Das GPS-Navigationsgerät wird ein zuverlässiger Navigations- und Unterhaltungsbegleiter sein, wenn es mit den richtigen Methoden geschützt wird. Bitte befolgen Sie die folgenden Anweisungen, um sicherzustellen, dass Ihr GPS lange Zeit reibungslos funktioniert.

Schützen Sie den Bildschirm: Drücken Sie nicht mit aller Kraft auf den Bildschirm, sonst wird er zerstört. Bitte verwenden Sie den Stift, um das Navigationsgerät zu bedienen und sprühen Sie etwas Glasreiniger auf ein weiches Tuch, um den Bildschirm zu reinigen, sprühen Sie nicht direkt auf den Bildschirm.

【Hinweis】 Schalten Sie den GPS-Navigator vor der Reinigung unbedingt aus.

✓ Fallenlassen oder Stöße führen zu Schäden an den hochpräzisen Komponenten.

【Hinweis】Unbeabsichtigte Schäden liegen außerhalb unserer Verantwortung.

✓ Benutzen Sie das Gerät nicht in einer solchen
 Umgebung: Temperaturwechsel (hohe Temperatur über
 60°, niedrige Temperatur unter -10°), Hochspannung,
 staubig, elektrostatische Störungen, vermeiden Sie

ätzende Flüssigkeiten und tauchen Sie nicht in Flü ssigkeiten.

✓ Vermeiden Sie Strahlungsstörungen: Die gestrahlte Interferenz von anderen elektronischen Produkten wird das Display beeinflussen und es wird normal sein, nachdem die Interferenzquelle unterdrückt wurde.

[Hinweis] Wenn Sie das Gerät mit dem Flugzeug transportieren, legen Sie bitte das GPS zusammen mit Ihrem Gepäck, um das Röntgenprüfsystem zu passieren. Vermeiden Sie die Abtastung durch den Magnetkopfdetektor (an der Passage, die zum Passieren verwendet wird) oder die Magnetleiste (die vom Sicherheitskontrolleur gehalten wird), oder es wird das Systemdatum im Gerät zerstört. Wir übernehmen keine Verantwortung dafür.

 Vermeiden Sie direktes, intensives Licht:
 Verwenden Sie das GPS-Navigationsgerät nicht bei starkem Licht und ultravioletter Strahlung, um die Lebensdauer zu verlängern.